## WEBバンキング新規申込

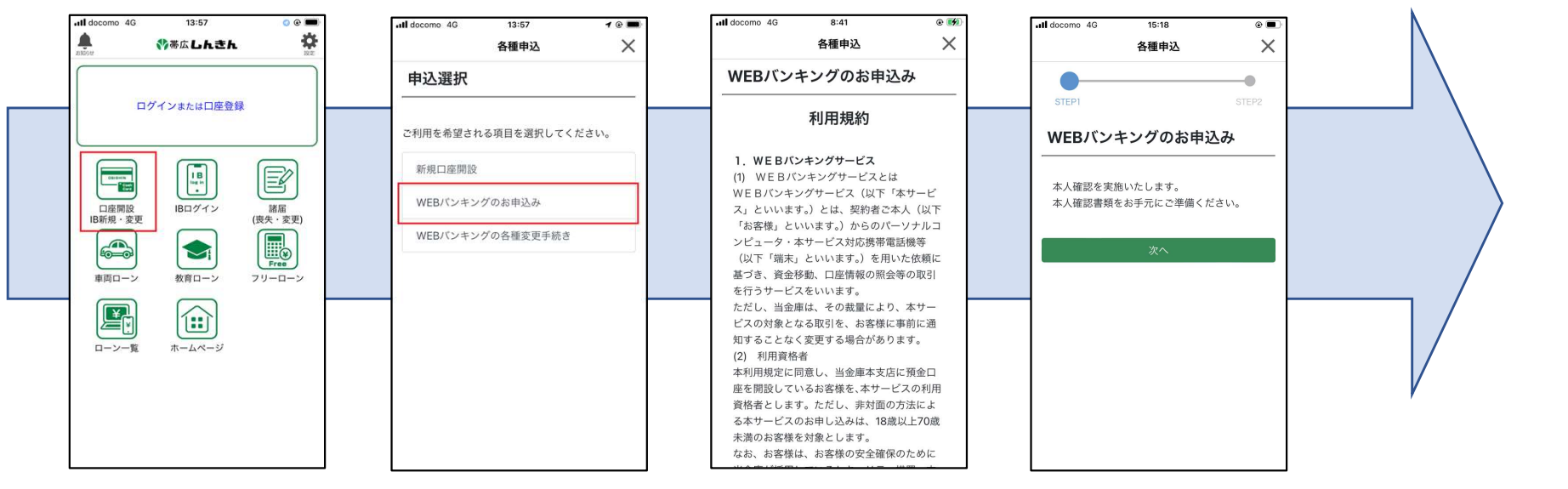

各利用規約を確認し次のステップへ

赤枠のメニューを選択し WEBバンキングの申込を開始

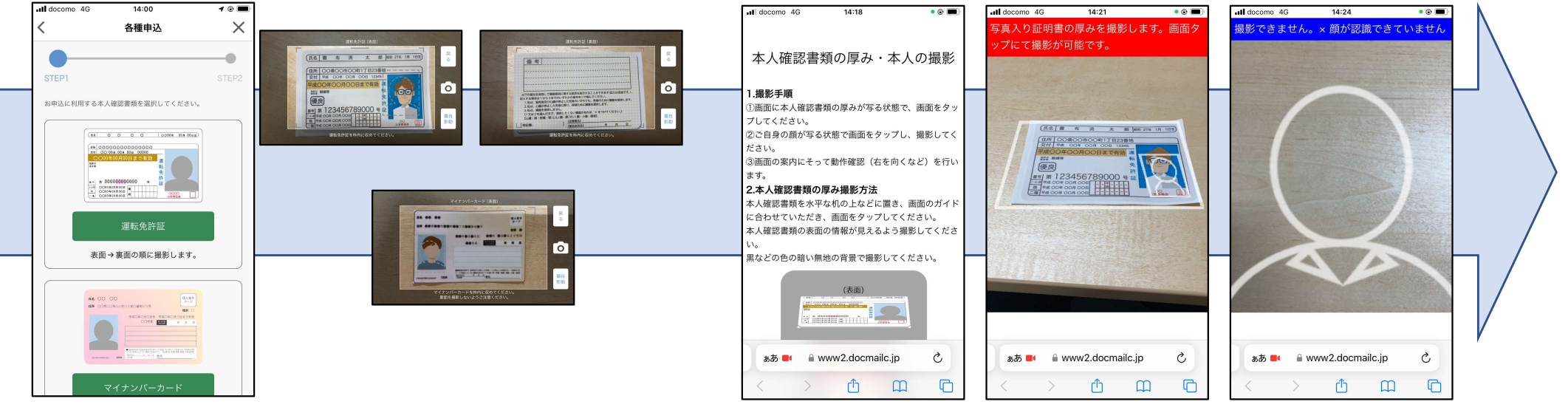

運転免許証もしくは マイナンバーカードを選択し 次のステップへ 運転免許証は表裏、マイナン バーカードは表を撮影

再度、本人確認書類を撮影し、ガイダンスに従って複数の表情を撮影 1/

## WEBバンキング新規申込

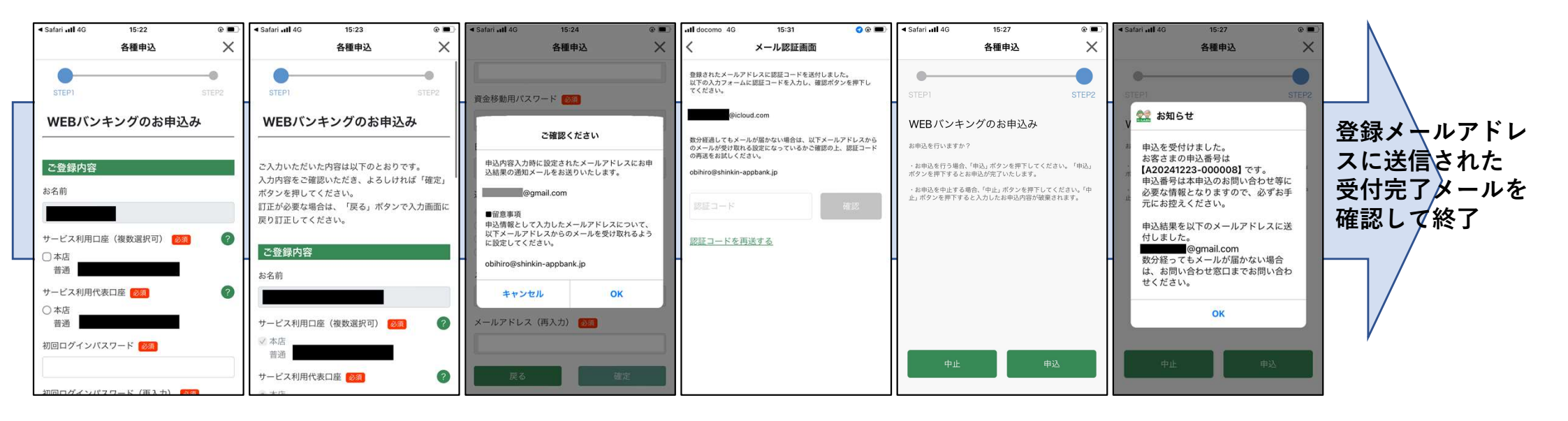

ガイダンスに従い 必要事項を入力 確認画面にて入力内容を確認

登録メールアドレスに送信 された認証コードを入力

確認画面にて最終確認